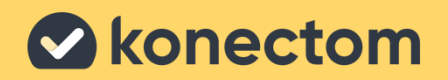

Konectom

# Information for Professional Users

April, 2025. Rev 2.2

Konectom does not provide any recommendations or conclusions related to diagnosis or treatment.

### 01. Access

Study administrators will be able to invite new users to the Konectom Dashboard by granting permissions on their study. New users will receive an email invitation containing a temporary password that is valid for one week. As outlined in the email, please click on the following link from your browser:

https://dashboard.konectom.com/

In case the temporary password expires, study administrators will be able to send another invite.

After your first login, you will be asked your first and last name as well as the creation of a new password.

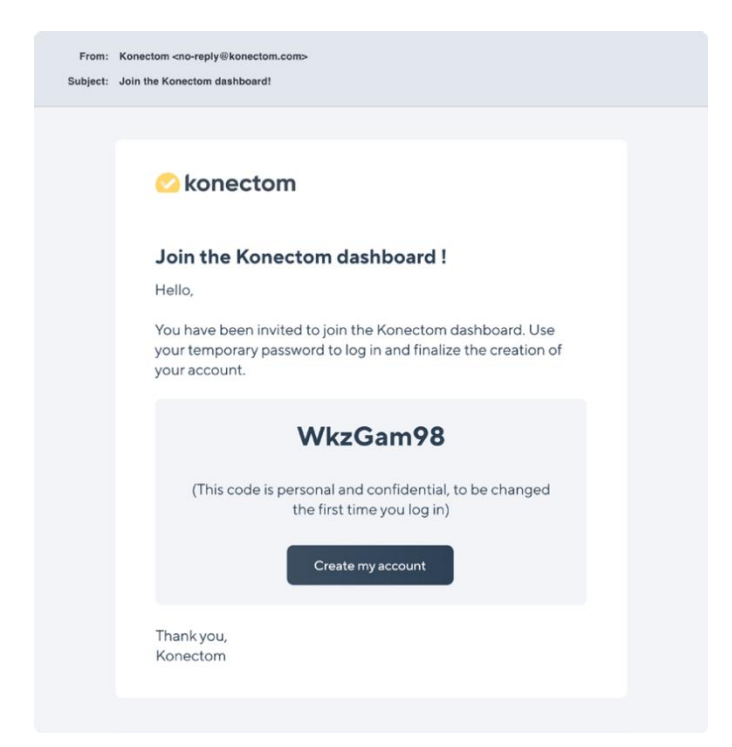

Failed to Fetch error message: If you encounter a "Failed to fetch" error message when attempting to login to the dashboard, it is recommended that you reach out to your IT department. This issue is likely related to the firewall or proxy configuration of the network you are connected to. In the meantime, you may try to connect to the dashboard using another network or computer.

### 02. List of Clinical Studies

To start, you will see a list of clinical studies you have been granted access to. For each of these studies, you will be able to see:

- The name of the clinical study
- The countries where the clinical study is taking place
- Number of sites where the clinical study is taking place
- Adherence: the adherence to the study protocol averaged over all the current participants

• Status:

Not started if none of the participants have started to use the app.

Active if at least one participant is currently participating in the study.

Inactive if all participants have completed their study participation (inactive) and there will be no new participants.

| 🕗 konectom       |                     |      | Search    | Q      | Murdoch David 🗸 |
|------------------|---------------------|------|-----------|--------|-----------------|
| Dashboard        |                     |      |           |        |                 |
| Clinical Study 👙 | Country             | Site | Adherence | Status | \$              |
| Saranta          | FR, ES and 7 others | 60   | 65%       | Active |                 |
| DigiToms         | FR                  | 1    | 78%       | Active |                 |
| We Dare          | FR, ES IT, RS, PL   | 28   | 90%       | Active |                 |
|                  |                     |      |           |        |                 |
|                  |                     |      |           |        |                 |
|                  |                     |      |           |        |                 |
|                  |                     |      |           |        |                 |
|                  |                     |      |           |        |                 |
|                  |                     |      |           |        |                 |
|                  |                     |      |           |        |                 |
|                  |                     |      |           |        |                 |
|                  |                     |      |           |        |                 |
|                  |                     |      |           |        |                 |

You can adjust the sorting of the list of studies by clicking on the field name in the header:

- Click on "Clinical study" to sort the studies according to their name in alphabetical order.
- Click on "Adherence" to sort the studies according to their adherence score
- Click on "Status" to sort the studies according to their status

# 03. List of Sites

By clicking on a clinical study, you can access the list of sites where the clinical study is taking place. You'll only be able to view the sites for which you have been granted access to (it could only be a subset of all the sites participating in a given study). Here is all the information for each site:

- The country where the site is located
- Site ID (to identify the site)
- Number of active participants currently participating in the study
- Adherence: the average to the study protocol averaged over all the current participants

By clicking on a site, you can access the list of its participants

| 🕗 konectom                        |           | Search          | ् 🛛 David Murdoch 🗸 |
|-----------------------------------|-----------|-----------------|---------------------|
| Clinical study  > Saranta Saranta |           |                 |                     |
| Country                           | Site ID 🗘 | Active Patients | Adherence 🗘         |
| US                                | 051       | 3               | 65%                 |
| US                                | 052       | 11              | 78%                 |
|                                   |           |                 |                     |
|                                   |           |                 |                     |
|                                   |           |                 |                     |
|                                   |           |                 |                     |
|                                   |           |                 |                     |
|                                   |           |                 |                     |
|                                   |           |                 |                     |
|                                   |           |                 |                     |
|                                   |           |                 |                     |

You can adjust the sorting of list of sites, by clicking on the field name in the header:

- Click on "Site ID" to sort the sites according to their ID in ascending or descending order
- Click on "Site Name" to sort the sites according to their name in ascending or descending order
- Click on "Country" to sort the sites according to country they are located in
- Click on "Active Patients" to sort the sites according to the number of active patients they have at the moment
- Click on "Adherence" to sort the sites according to their adherence score
- Click on "Status" to sort the sites according to their status

| Site ID <ul> <li>Site Name</li> <li>Country</li> <li>Active patients</li> <li>Adherence</li> <li>Status</li> </ul> | Site ID | ÷ | Site Name | \$ | Country | ÷ | Active patients 🗦 | Adherence | ÷ | Status | \$ |
|----------------------------------------------------------------------------------------------------|---------|---|-----------|----|---------|---|-------------------|-----------|---|--------|----|
|----------------------------------------------------------------------------------------------------|---------|---|-----------|----|---------|---|-------------------|-----------|---|--------|----|

### 04. List of Participants

Once a site is selected, the list of its clinical study participants is displayed.

| 🙆 konectom                                |                  |            | Search  |       | ٩         | Murdoch David 🗸       |
|-------------------------------------------|------------------|------------|---------|-------|-----------|-----------------------|
| Clinical study > Saranta > 051 Site SO051 |                  |            |         |       |           | Export Science Points |
| Patient ID 🗘                              | Participant ID 🗘 | Completion | Status  | ¢     | Adhérence | ;                     |
| 017-812                                   | 019746389        | 0/28 days  | Not sta | arted | 2         |                       |
| 018-788                                   | 047398579        | 18/28 days | Active  |       |           | 78%                   |
| 041-930                                   | 987364091        | 28/28 days | Inactiv | e 🗄   |           | 90%                   |
|                                           |                  |            |         |       |           |                       |
|                                           |                  |            |         |       |           |                       |
|                                           |                  |            |         |       |           |                       |
|                                           |                  |            |         |       |           |                       |
|                                           |                  |            |         |       |           |                       |
|                                           |                  |            |         |       |           |                       |
|                                           |                  |            |         |       |           |                       |
|                                           |                  |            |         |       |           |                       |
|                                           |                  |            |         |       |           |                       |

Here is all the available information for each participant:

- Patient ID (used to log into the Konectom application).
- Participant ID (only applicable to certain studies, this information is collected during the first login to the app).
- Completion: the total participant's Konectom use time compared to the study participation duration (in days).

• Participant's status:

Not started if they have not started their participation (participation starts when participant uses Konectom for the first time in the clinical study).

Active if they are currently participating in the study.

Inactive if they have completed their participation or if participation has been interrupted.

• Adherence: the participant's adherence to the study protocol since they started their participation

| 041-930 | 987364091 | 28/28 days | Inactive | £ | <br>90% |
|---------|-----------|------------|----------|---|---------|
|         |           |            |          |   |         |

You can adjust the sorting of the list of participants by clicking on the field name in the header:

- Click on "Patient ID" to sort the participants according to their ID in ascending or descending order
- Click on "Participant ID" to sort the participants according to their ID in ascending or descending order
- Click on "Status" to sort the participants according to their status
- Click on "Adherence" to sort the participants according to their adherence score

|            |                |            | <b>C</b> |             |
|------------|----------------|------------|----------|-------------|
| Patient ID | Participant ID | Completion | Status 👳 | Adherence 🚽 |

### 05. Participant search

You can search for a participant on every screen from the header using the search input feature. Please enter the patient or participant ID that you are searching for.

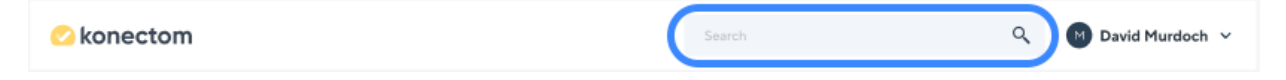

All results matching the patient or participant ID you have entered will appear. From the search results screen, you may select any participant to access their information.

| konectom                                              |              |                        | Search        | Q David Murdoch |
|-------------------------------------------------------|--------------|------------------------|---------------|-----------------|
| Search results<br>Search results<br>2 result(s) found | s for "015"  |                        |               |                 |
| Site ID 🗘                                             | Patient ID 🗘 | Study Participant ID 👙 | Completion \$ | Status 🗘        |
| S0051                                                 | 017-812      | 019746389              | 21/28 days    | Active          |
| SO051                                                 | 018-788      | 047398579              | 14/28 days    | Active          |
|                                                       |              |                        |               |                 |
|                                                       |              |                        |               |                 |
|                                                       |              |                        |               |                 |
|                                                       |              |                        |               |                 |
|                                                       |              |                        |               |                 |
|                                                       |              |                        |               |                 |
|                                                       |              |                        |               |                 |

You can sort the list of participants by clicking on the field name in the header:

- Click on "Site ID" to sort participants according to their site in ascending or descending order
- Click on "Patient ID" to sort participants according to their ID in ascending or descending order
- Click on "Participant ID" to sort participants according to their ID in ascending or descending order
- Click on "Status" to sort participants according to their status

| Site ID 🗘 | Patient ID 🗘 | Participant ID 🗘 | Completion | Status 🗘 |
|-----------|--------------|------------------|------------|----------|
|           |              |                  |            |          |

# 06. Participant Information

Select the participant to access their information.

| konectom                                      |                            |                      | Search           |                   | Q Doe John                |
|-----------------------------------------------|----------------------------|----------------------|------------------|-------------------|---------------------------|
| Clinical study $ ightarrow$ (name of the stud | dy) → (name of the site) → | (patient ID)         |                  |                   |                           |
| Patient information                           | Overview In-Clinic Ove     | erview               |                  |                   | • Generate an export      |
| <b>tudy Participant ID</b><br>23456789        | Remote Overview            | ,                    |                  | 0                 | Done 😣 Not Done 🕕 Offline |
| tart Date<br>2 Dec. 2024<br>tatus<br>active   | < Period 2 24              | Dec 20 Jan. 2025 🗸   | > Today Last Ir  | n-Clinic visit    | :                         |
| ledical condition                             |                            | 24 25 26 27 28 29 30 | 31 1 2 3 4 5 6   | 7 8 9 10 11 12 13 | 14 15 16 17 18 19 20      |
| /alking capability<br>PS                      | Activities                 | Weekly Objective     | Weekly Objective | Weekly Objective  | Weekly Objective          |
| <b>ands capability</b><br>oth hands           | Conving Words              | 0/1                  | 1/1              | 10                | 1/1                       |
| <b>ithology</b><br>irkinson's Disease         | Draw a Shape               | 0/1 🙁                | 1/1 🥥            | 0/1 🔇             | 1/1 🕑                     |
| ey figures                                    | Pinch Balloons             | 0/1 🙁                | 1/1 🥥            | 0/1 😣             | 1/1 🕑                     |
| Last In-Clinic visit                          | Tap Tap<br>Twist the Wrist | 1/1 🕑<br>0/1 😣       | 0/1 😒            | 0/1 😒<br>0/1 🔇    | 1/1 🕑<br>1/1 🥑            |
|                                               | Satisfaction Survey        | 0/1 🙁                | 0/1 🙁            | 0/1 😣             |                           |
| Last recorded connection     07 Mar. 2025     | Balance & U-Turn           | 1/1 🥑                | 1/1 🥥            | 1/1 📀             | 1/1                       |
| Completion                                    | Heel To Toe                |                      |                  |                   |                           |
| - 100/100 days                                | Light Stroll               |                      |                  |                   |                           |
| Adherence                                     | Daily Check-in             | 0/1 🔞                | 1/1 🥥            | 1/1 🕑             | 0/1 🔇                     |
| E Low - 17%                                   | Vocalize                   | O/1 🖾                | 0/1 🖾            | 0/1 💟             | 0/1 🔯                     |

You will find information related to the participant on the left hand side of the panel:

- Study Participation ID of the participant (only applicable to certain studies)
- Date the participant started using Konectom for the first time in the clinical study
- Participant's status:

Not started if they have not started their participation (participation starts when the participant uses Konectom for the first time in the clinical study). The details on a patient won't be available as long as the patient hasn't started the study.

Active if they are currently participating in the study.

Inactive if they have completed their participation or if participation has been interrupted.

| Patient's informations              |
|-------------------------------------|
| Study Participation ID<br>019746389 |
| Started on<br>Sep. 2, 2020          |
| Status                              |
| Active                              |
| Active                              |

Information related to the medical condition of the participant:

• Participant's walking capability (if not, they won't be prompted with any type of mobility test):

Yes if they indicated that they can walk.

No if they indicated that they cannot walk.

• Participant's hand capability (if not they will not be asked to perform certain tests with both hands):

Both hands if they indicated that they can perform tasks with both hands.

Only left hand if they indicated that they can only use their left hand

Only right hand if they indicated that they can only use their right hand.

#### Medical condition

Walking capability

Hands capability Only right hand Key figures related to the participant's participation:

- Last In-Clinic visit registered
- Last recorded date of connection to the Konectom application; this information can help you identify if the participant is experiencing internet connection issues or has dropped out
- Completion: how far down a participant is in their study participation
- Adherence: the participant's adherence to the study protocol since they started their participation

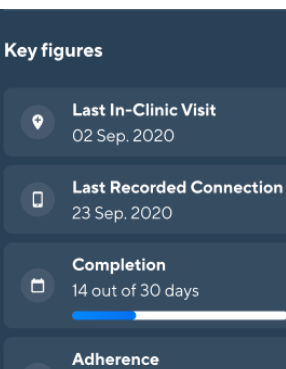

There are two levels of patient remote activity overview:

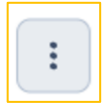

The Summary overview , giving the info at the objective level: For each activity, there will be the ratio of actual number of completed tests against the expected number of tests.

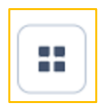

The detailed overview, giving the day-to-day level: For each activity, there will be the detail of days of availability with completion status.

In the Overview tab, you will see a calendar with:

- Dates corresponding to a 4-objectives period (by default, today's date will be displayed).
- With the arrows, users may navigate from one period to another, keeping in mind that each new period is relative to the start of the participation.
- The objectives, defined as per the study protocol, that the participant is expected to complete. They represent how close the participant is following the study protocol
- All the tests that the participant is expected to perform over the course of the study

• Status of the activity over the period that is selected:

Done (green), meaning that the activity was available and was performed by the participant.

Not Done (red), meaning that the activity was available but was not performed by the participant.

Not required (grey), meaning that the activity was available and not performed by the participant, but the activity could still be performed on posteriors days to meet the protocol expectations.

Offline (yellow), meaning that we do not have any of the data yet for this date. This is likely because the participant did not connect to the Internet or did not use the application. As soon as the Konectom application reconnects to our servers, the actual execution status will be known.

Detailed overview only:

Not available (black dot), indicating that the activity was not available on this day.

Nothing (grey dot), indicating that there is no info for the activity as it is in the future.

| emote Overview      |                    | Done                       | 🔲 Not Done 🛛 Not required 🕒 C | Offline • Not available • No |
|---------------------|--------------------|----------------------------|-------------------------------|------------------------------|
| Period 1 22 Oct     | t 17 Nov. 2024 🗸 > | Today Last In-Clinic visit |                               |                              |
|                     | 22 23 24 25 26 27  | 28 29 30 31 1 2 3          | 4 5 6 7 8 9 10                | 11 12 13 14 15 16 1          |
| Activities          | No Objective<br>%  | Weekly Objective           | Weekly Objective              | Weekly Objective 0%          |
| Symbols & Numbers   | •••                | ••••                       | •••                           |                              |
| Copying Words       | •••                | •                          | • • • • 📃 📃                   |                              |
| Draw a Shape        | ••••               | •••                        | • • • • • • •                 |                              |
| Satisfaction Survey |                    |                            | ••••                          |                              |
| Balance & U-Turn    |                    | ••••                       | ••••                          |                              |
| Daily Walk          |                    |                            |                               |                              |
| Daily Check-in      |                    |                            |                               |                              |

In the In-Clinic Overview tab, you will see a calendar with dates of each in-Clinic visit contained in the selected period. The arrows allow the user to navigate between the different periods. For each activity, there will be the ratio of actual number of completed tests against the expected number of tests.

| -clinic Overview  |                  |   |   |   |   | Done In-Clini | c 😣 Not I | Done 🕕 [ | Done Rem |
|-------------------|------------------|---|---|---|---|---------------|-----------|----------|----------|
| < Period 4 18 Feb | o 17 Mar. 2025 🗸 | > |   |   |   |               |           |          |          |
| Activities        | 05 Mar. 2025     |   |   |   |   |               |           |          |          |
| Copying Words     | 0/1 🕕            | • | • | • | • | •             | •         | •        | •        |
| Draw a Shape      | O/1 🙁            | • | • | • | • | •             | •         | •        | •        |
| Pinch Balloons    | O/1 🙁            | • | • | • | • | •             | •         | •        | •        |
| Тар Тар           | O/1 🙁            | • | • | • | • | •             | •         | •        | •        |
| Twist the Wrist   | O/1 🙁            | • | • | • | • | •             | •         | •        | •        |
| Balance & U-Turn  | O/1 🙁            | • | • | • | • | •             | •         | •        | •        |
| Daily Walk        | 0/1 🙁            | • | • | • | • | •             | •         | •        | •        |
| Heel To Toe       | 0/1 😣            | • | • | • | • | •             | •         | •        | •        |
| Light Stroll      | 0/1 😣            | • | • | • | • | •             | •         | •        | •        |
| Daily Check-in    | 0/1              |   |   | • | • |               | •         |          | •        |

# 07. Modify patient medical condition

Only from the Konectom mobile application, you may modify the following patient conditions:

- The patient walking capability
- The patient hand capability
- The study part that the patient is currently in

In order to do so, from the In-Clinic mode, simply select the medical condition you wish to modify and click on the new value that is relevant for the patient.

|             | ¢<br>• |  |
|-------------|--------|--|
| ,<br>,<br>, |        |  |

For applicable studies, the available assessments will then be modified accordingly once you exit the In-Clinic mode.

### 08. Profile

You can consult this Information for Professional Users document and change your privacy settings anytime from your profile.

| Search    |          | ♀ F Francis Jane ✓         |
|-----------|----------|----------------------------|
|           |          | Account Settings           |
|           |          | Instructions for use (PDF) |
|           |          | Privacy                    |
| Adherence | ≑ Status | Sign out                   |
|           |          |                            |

### Contact

Legal Manufacturer Biogen Digital Health, Inc.

225 Binney St. Cambridge, MA 02142, USA

### Symbols

i

Consult electronic Instructions for Use

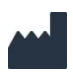

Manufacturer information

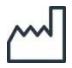

Date of Manufacture Software release date

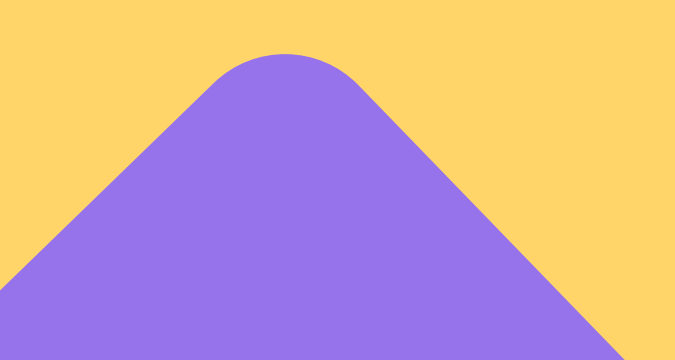

### Thanks for reading

For all queries regarding Konectom Dashboard and its use, please contact the Helpdesk.

Helpdesk contact: support@konectom.com

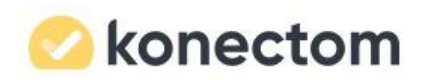